# Optimalisasi Facebook Fanpage

Aprilia Gozali – Digital Marketing

#### Apa bedanya Facebook Profil dan Facebook Fanpage ?

Facebook Profil

- 1. Adalah akun pribadi yang diberikan ketika kita melakukan registrasi di Facebook.
- 2. Hanya dapat membuat 1 profil mencakup informasi pribadi dan tidak ada informasi bisnis
- 3. Penggunannya untuk non komersial dan mewakili individu setiap orang
- 4. Menggunakan profil facebook untuk membagikan konten bisnis merupakan pelanggaran terhadap Ketentuan Layanan Facebook dan dapat mengakibatkan penghapusan akun

Facebook Fanpage

- 1. Halaman yang dibuat terpisah dari Profil Pribadi dan merupakan akun bisnis yang mewakili perusahaan atau organisasi
- 2. Dapat melihat analisa seperti Engagement, Likes dan mempromosikan konten komersial
- 3. Bisa menaikkan iklan menggunakan Facebook Fanpage
- 4. Followers tidak terbatas

#### **TABLE OF CONTENTS**

#### Facebook Fanpage

Here you could describe the topic of the section

#### **Analytics Facebook**

#### Fanpage

Here you could describe the topic of the section

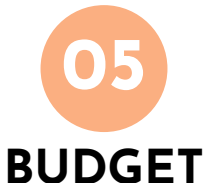

#### Connect dengan Instagram Bisnis

Here you could describe the topic of the section

Here you could describe the topic of the section

## 03

#### Schedule Facebook

#### Fanpage

Here you could describe the topic of the section

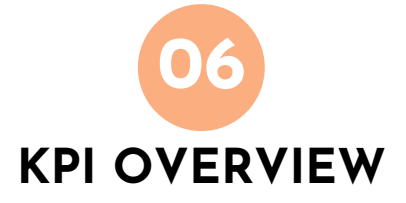

Here you could describe the topic of the section

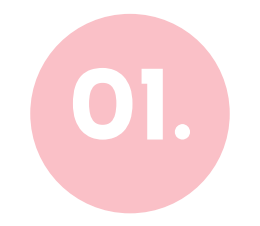

## **Facebook Fanpage**

Cara membuat Fanpage Facebook

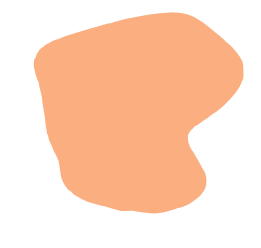

#### Login dengan akun Facebook

#### facebook

Facebook membantu Anda terhubung dan berbagi dengan orang-orang dalam kehidupan Anda.

| Email atau I | Nomor Telepon    |  |
|--------------|------------------|--|
| Kata Sandi   |                  |  |
|              | Masuk            |  |
|              | Lupa Kata Sandi? |  |
|              | Buat Akun Baru   |  |

Login dengan akun Facebook pastikan username dan password sudah benar

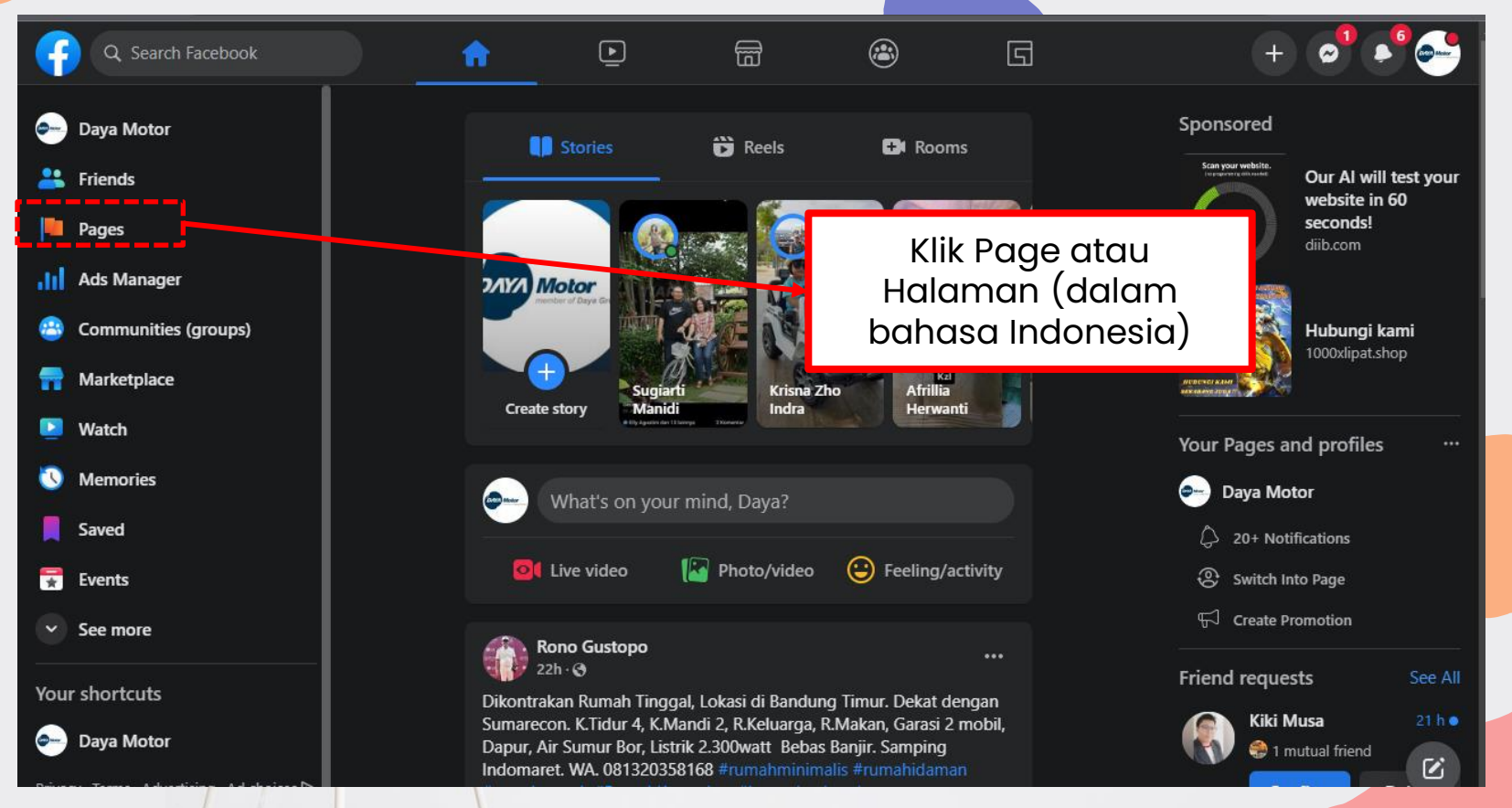

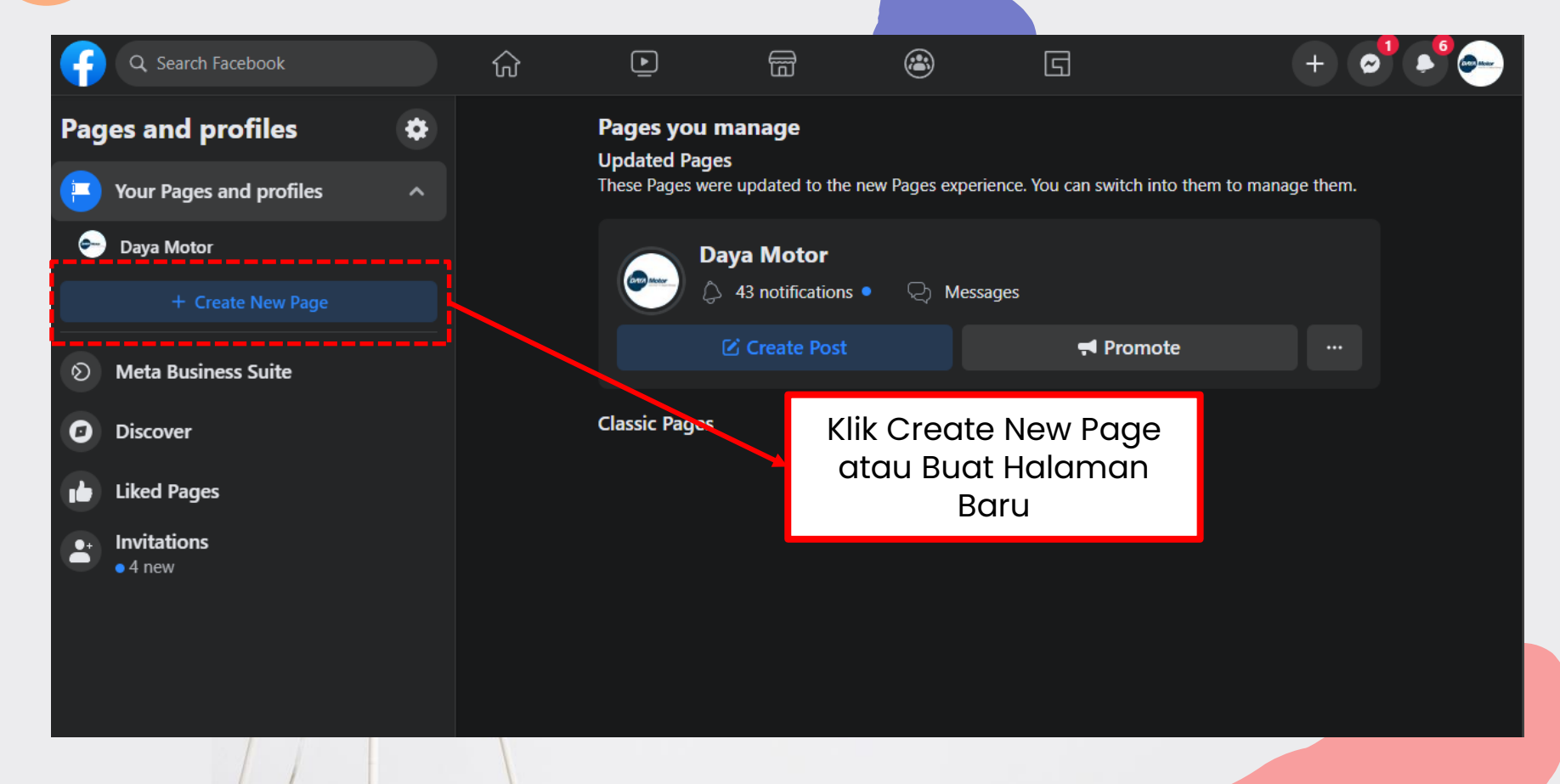

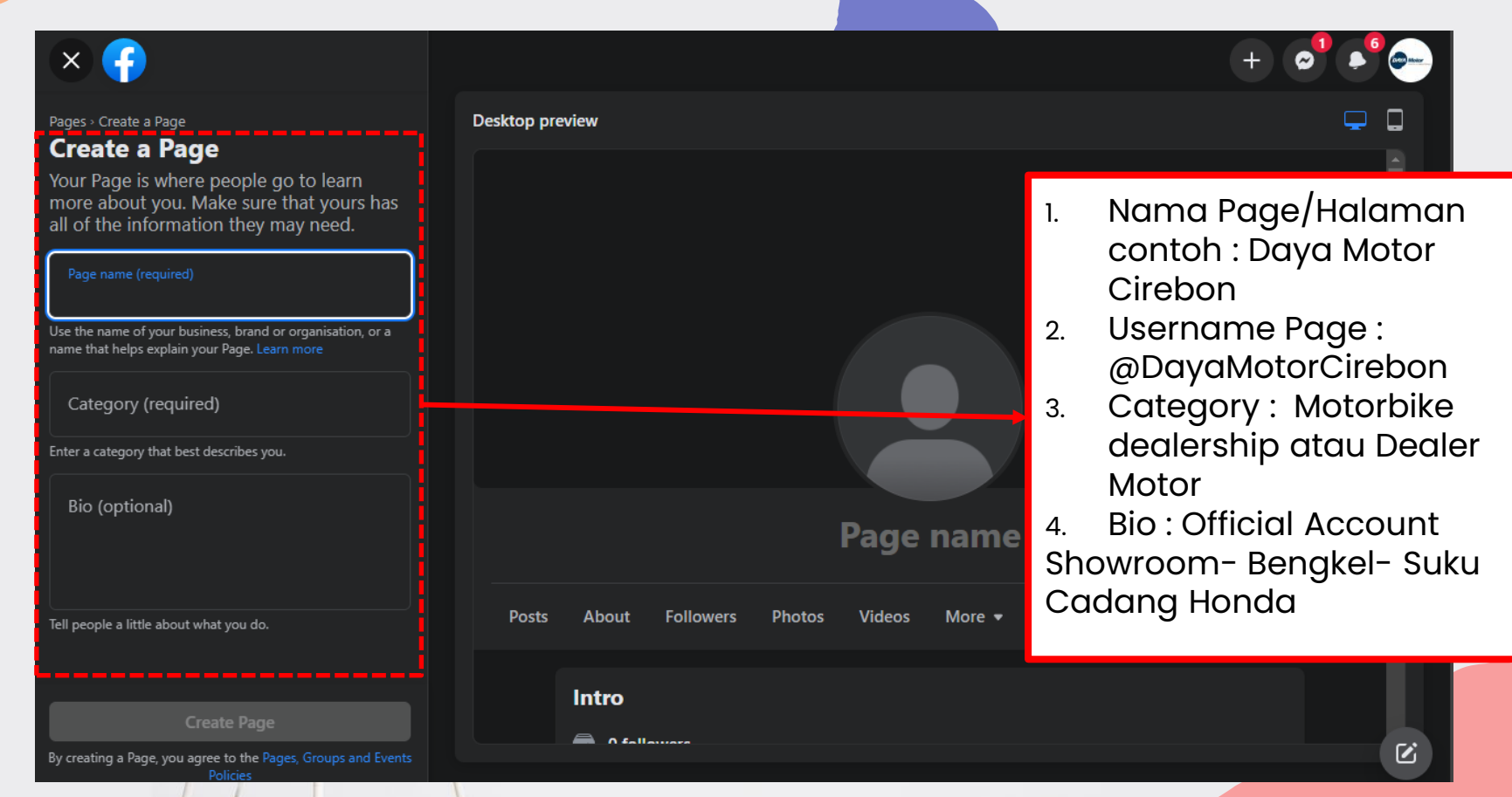

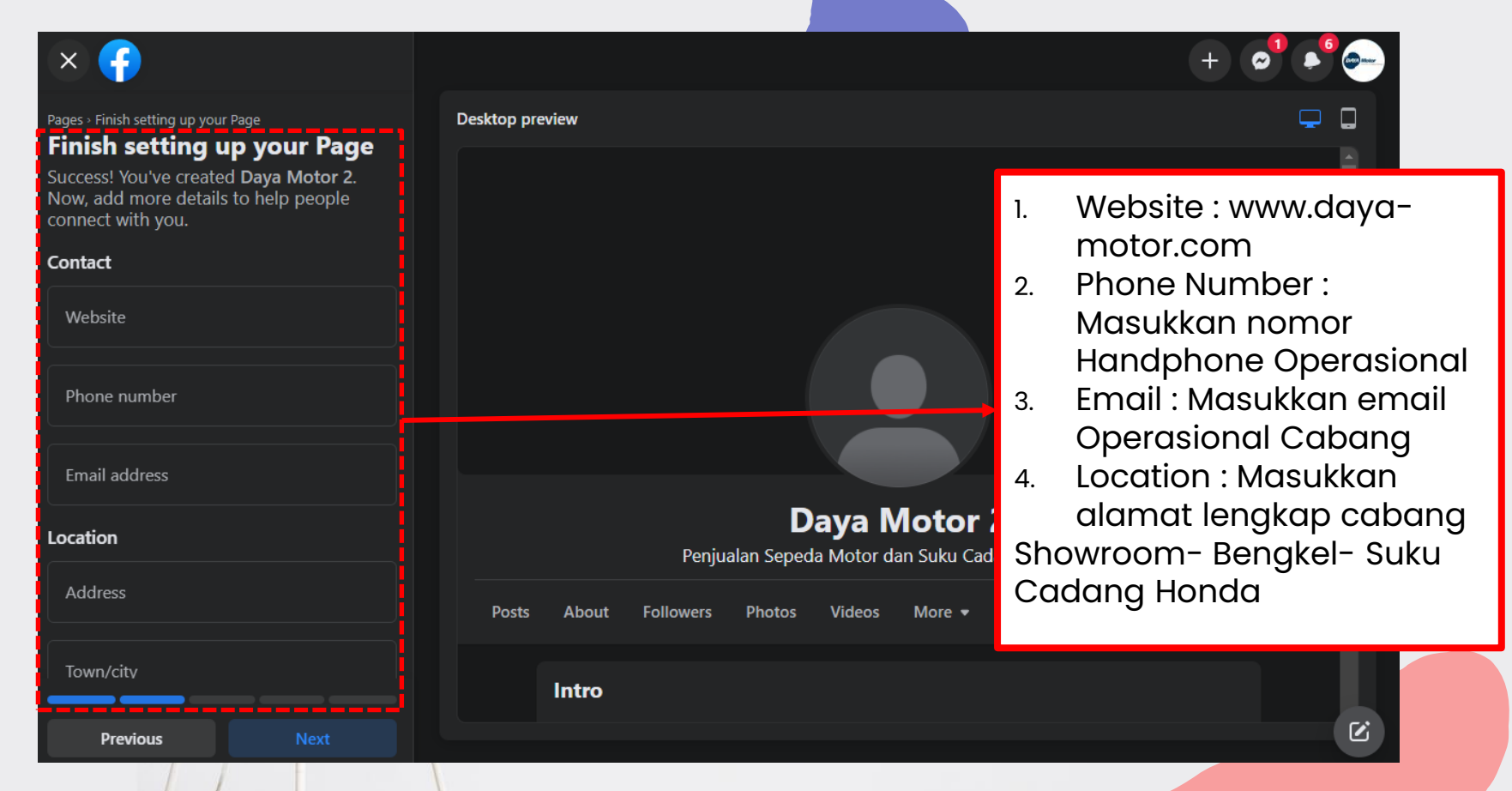

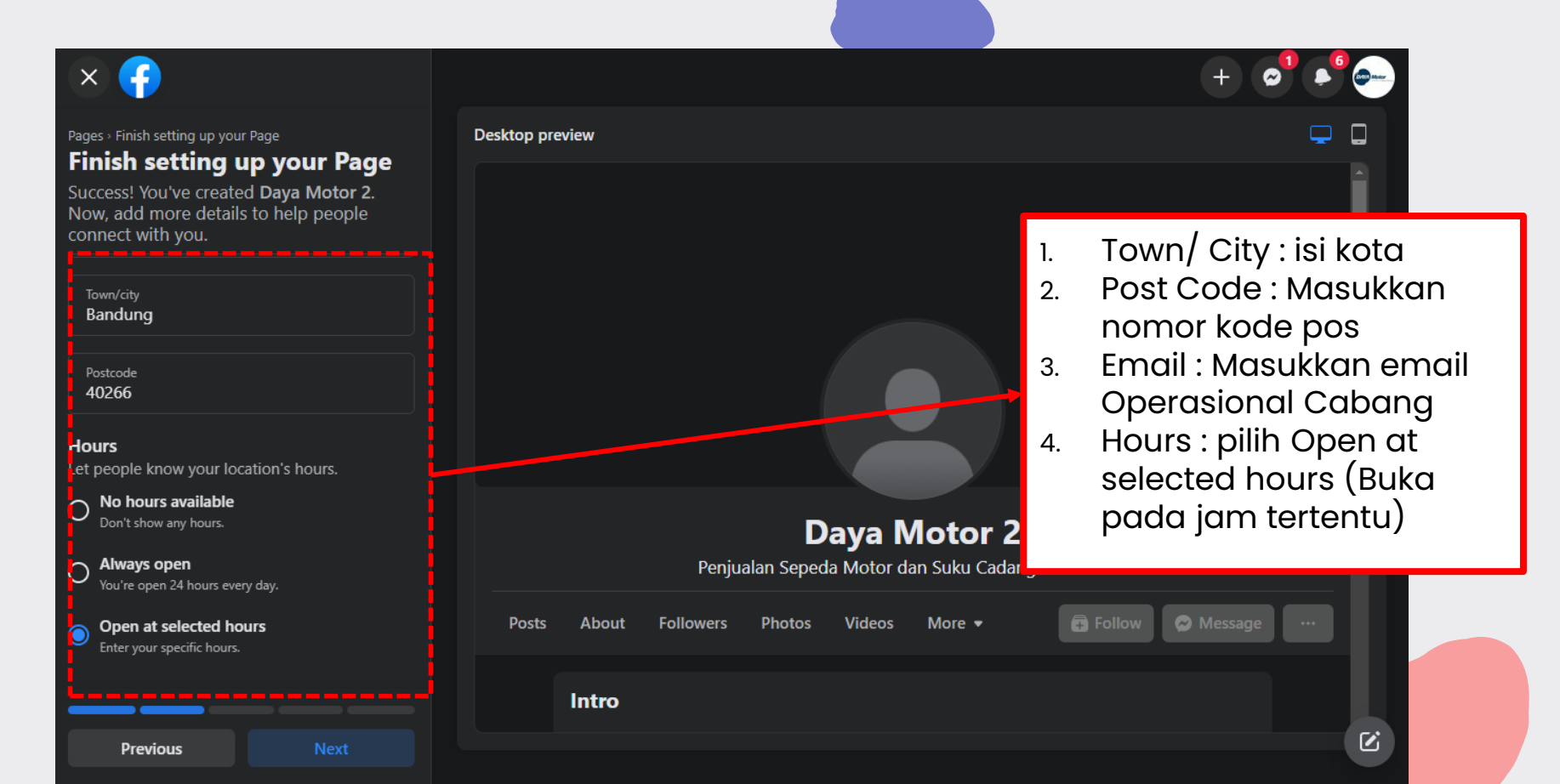

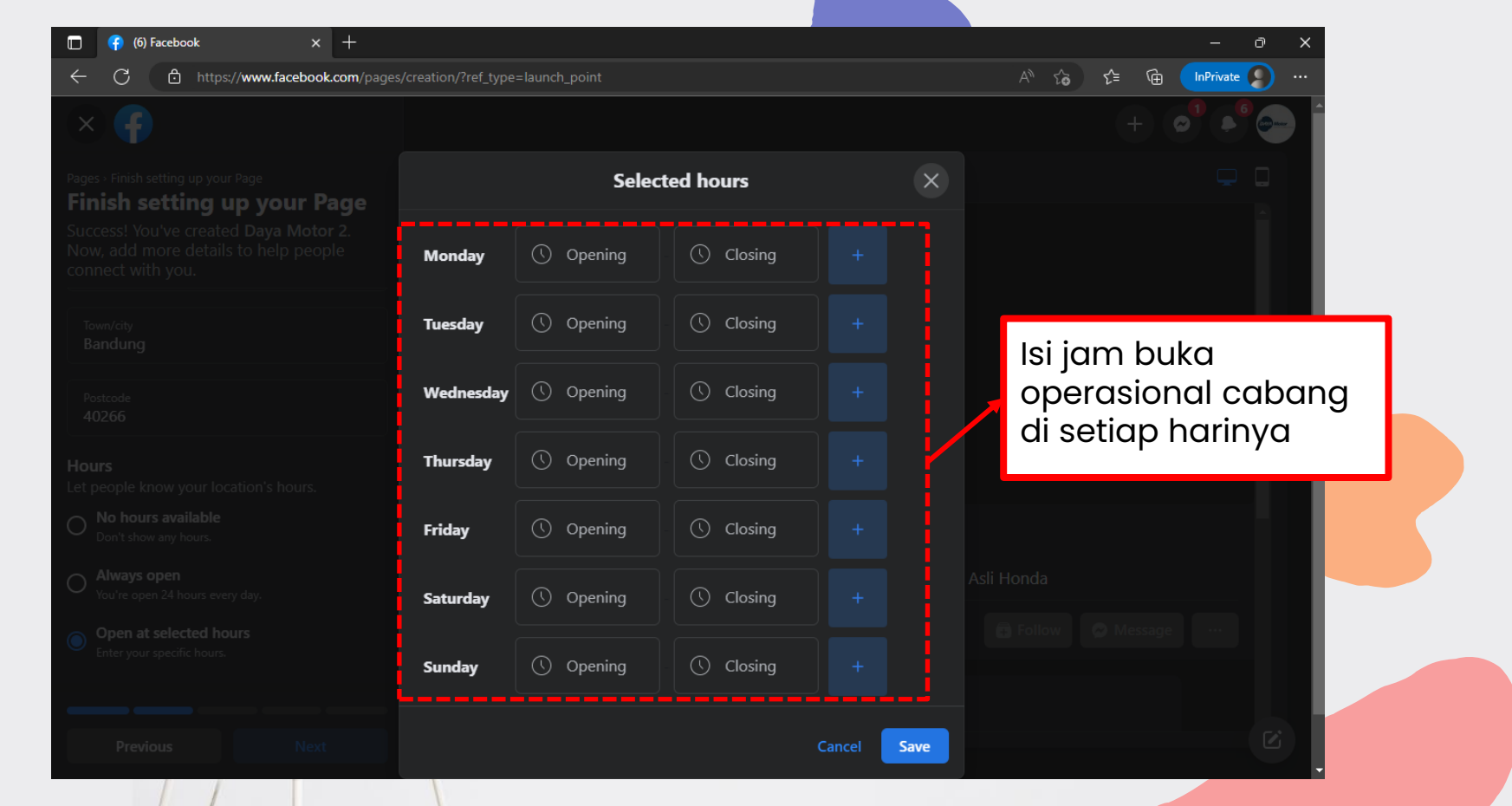

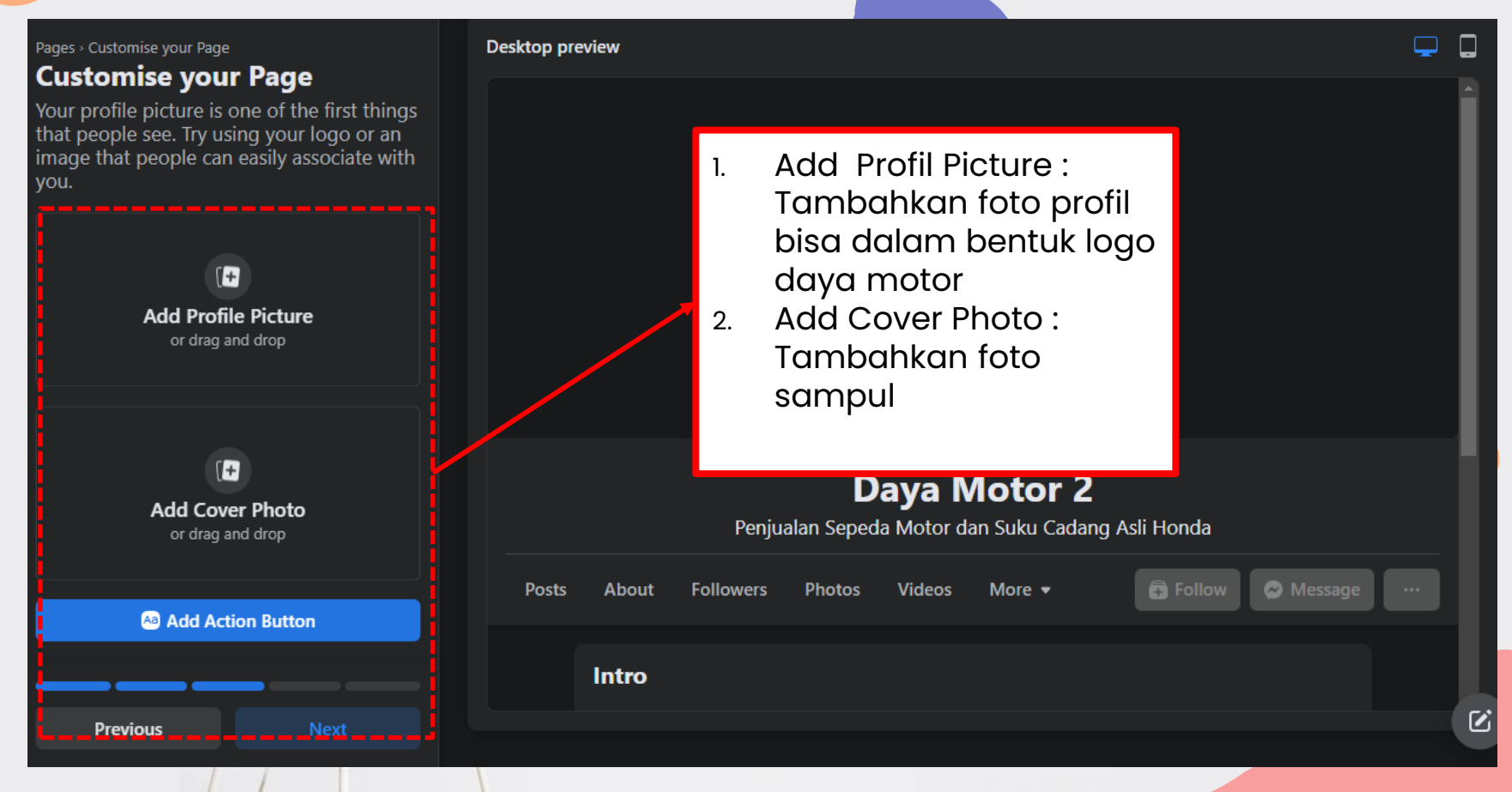

|                                                                                                    |                                                                   |                                                            | + 🔎 🔎           |  |  |  |  |  |  |
|----------------------------------------------------------------------------------------------------|-------------------------------------------------------------------|------------------------------------------------------------|-----------------|--|--|--|--|--|--|
| Pages - Stay informed about your Page Stay informed about your Page                                                                                                    | Desktop preview                                                   | Snipping Tool                                              | <b>P</b>        |  |  |  |  |  |  |
| Page         Turn on these features to help make the most of Dava Motor 2. You can change them at any time in Settings.            Page notifications on your profile          Don't miss updates about your Page Daya Motor 2 while you're switched into your profile Daya Motor. Learn how to switch |                                                                   | 1. Klik done dan page/<br>halaman sudah selesai<br>dibuat. |                 |  |  |  |  |  |  |
|                                                                                                    |                                                                   |                                                            |                 |  |  |  |  |  |  |
|                                                                                                    | Daya Motor 2<br>Penjualan Sepeda Motor dan Suku Cadang Asli Honda |                                                            |                 |  |  |  |  |  |  |
|                                                                                                    | Posts About                                                       | Followers Photos Videos More 🕶 🔂 Follo                     | w 🗭 Message 🛛 … |  |  |  |  |  |  |
|                                                                                                    | Intro                                                             |                                                            |                 |  |  |  |  |  |  |
| Previous Done                                                                                                    |                                                                   |                                                            |                 |  |  |  |  |  |  |

| 🛅   🚫 Wha 🗙   🚥 Cusi 🗙   🍠 Hon 🗙 | 🦪 Tele :             | 🗙   🔛 Revi 🗙      | 🚹 Rep 🗙   🗸                       | 🗙 Met 🗙 🛛 🎯 Day >    | < 🛛 🎯 Offi 🗙  | 🛛 M Kota 🗙 | Day 🗙  | (11) × | +     |            | ð    | ×         |            |
|----------------------------------|----------------------|-------------------|-----------------------------------|----------------------|---------------|------------|--------|--------|-------|------------|------|-----------|------------|
| ← C 🗗 https://www.facebook.com   | <b>n</b> /profile.ph | np?id=10008756    |                                   |                      |               |            |        |        | ີວ ເ≏ | (Ē         |      |           | م          |
| Q Search Facebook                |                      | ŵ                 | Þ                                 | Ē                    | ۲             | G          |        |        | + 4   |            |      |           | Ħ          |
| Manage Page                      |                      | D Day             | a Motor 2                         |                      |               |            |        |        |       |            |      |           | 0          |
| Daya Motor 2                     | -                    | 🖭 Switc           | n into Dava Mo                    | otor 2's Page to sta | rt managing i | it. 🗖      |        |        | _     |            |      |           | •          |
| 📢 Promote                        |                      |                   |                                   |                      |               |            | Inform | masi   | mer   | nge        | nai  | de        | aler       |
| A Home                           |                      | Intro             | <b></b>                           |                      | Posts         | 5          | akan   | tam    | pil p | ado        | a ho | ala       | man        |
| Professional tools               | ^                    | Penjualan         | Sepeda Motor d<br>Honda           | an Suku Cadang Asli  |               |            | Inform | nasi   | terco | rus<br>ant | um   | LII<br>SU | ıdah       |
| Professional dashboard           |                      | 1 Page ·          | Motorbike deale                   | rship                |               |            | sesu   | ai.    |       |            | GIII | 00        |            |
| 🔁 Insights                       |                      | Jalan S<br>Indone | oekarno Hatta n<br>sia. West Java | o. 518, Bandung,     |               | Í l        |        |        |       |            |      |           | \$         |
| r≓ Ad Centre                     |                      | <b>6</b> 0851-5   | 612-6219                          |                      | Y             |            |        |        |       |            |      |           |            |
| Create ads                       |                      | 📉 csdaya          | motor518@gma                      | il.com               |               |            |        |        |       |            |      | I         | ∮<br>Hujan |
| 🏸 Create Automated Ads           |                      | 🌐 daya-n          |                                   |                      |               |            |        |        |       |            |      |           | 2          |
| 🗉 Boost Post                     |                      | Prom              |                                   |                      |               |            |        |        |       |            |      |           |            |
| O Boost Instagram Post           |                      | 🔹 Not ve          | t rated (0 review                 | s) 🚯                 |               |            |        |        |       |            |      |           | 4:27 PM    |
| 🕓 Link WhatsApp                  | $\oslash$            |                   |                                   |                      |               |            |        |        |       |            |      |           | 15/11/2022 |
| Meta Business Suite              | л                    | Photos            |                                   | See All Photos       |               |            |        |        |       |            |      | -         | 0          |

## Analytics Facebook Fanpage

Cara melihat analytics Facebook Fanpage Login menggunakan Meta Business Suite

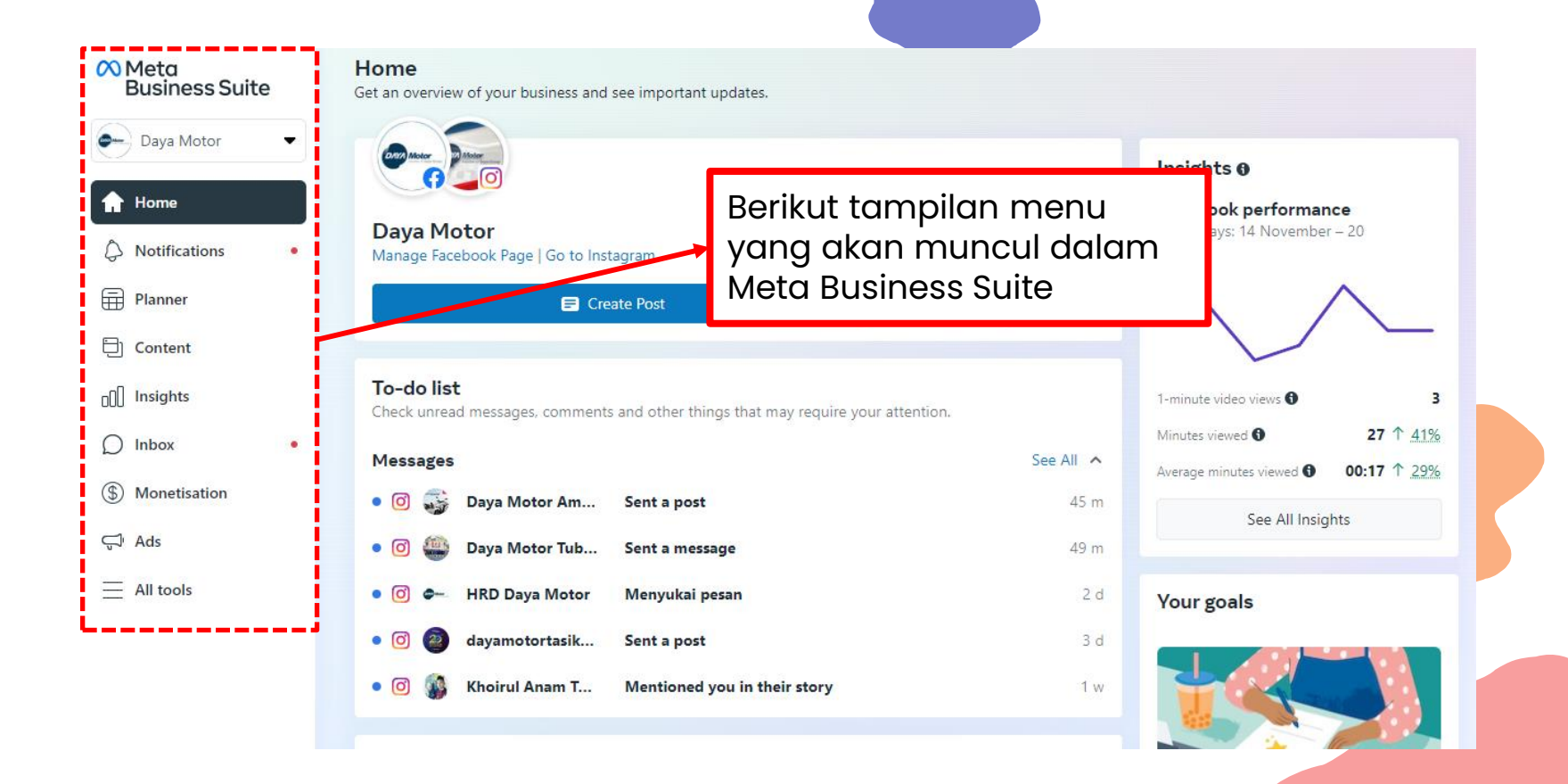

## 2 Klik Insight untuk melihat analytics Fanpage

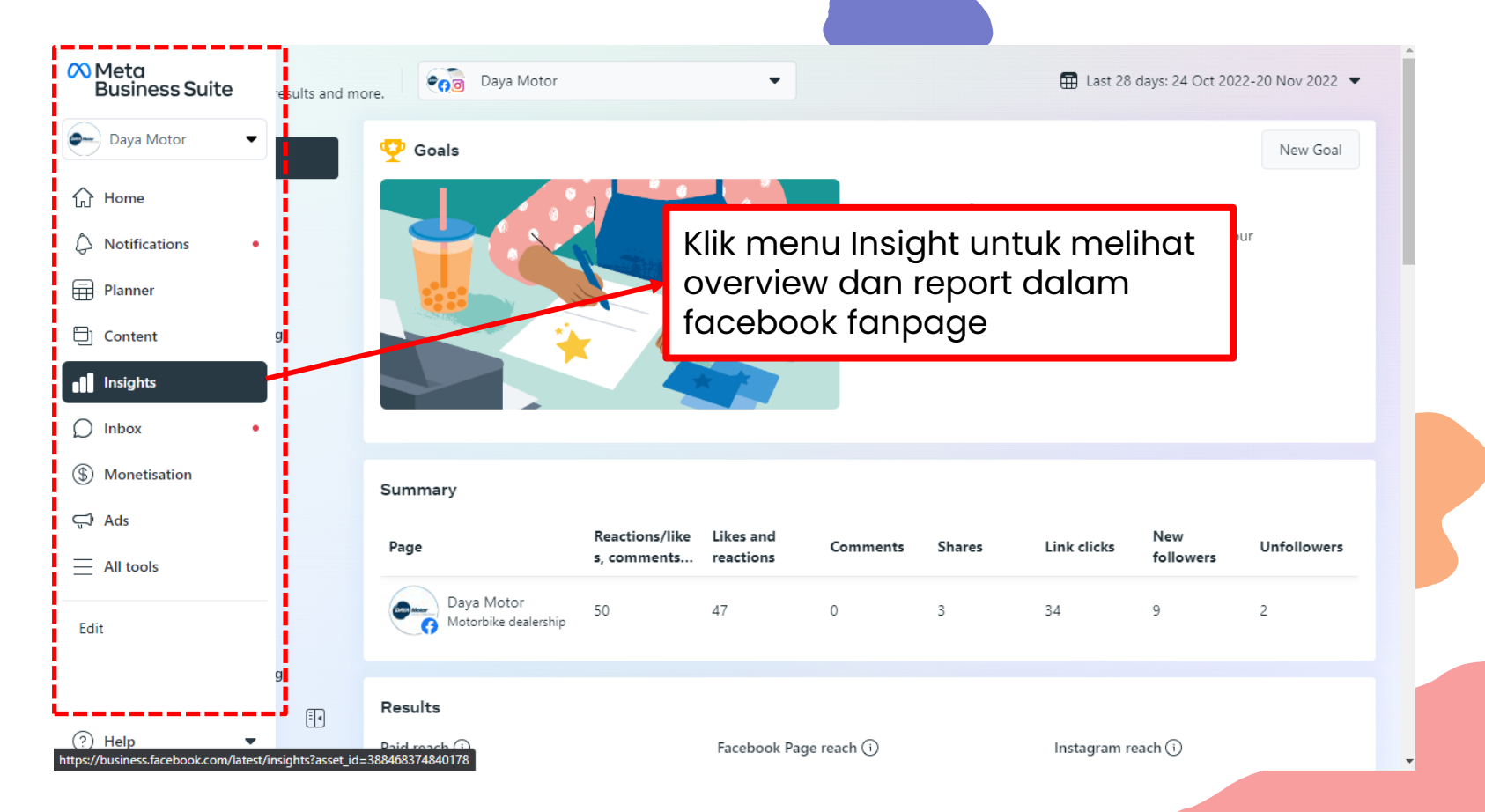

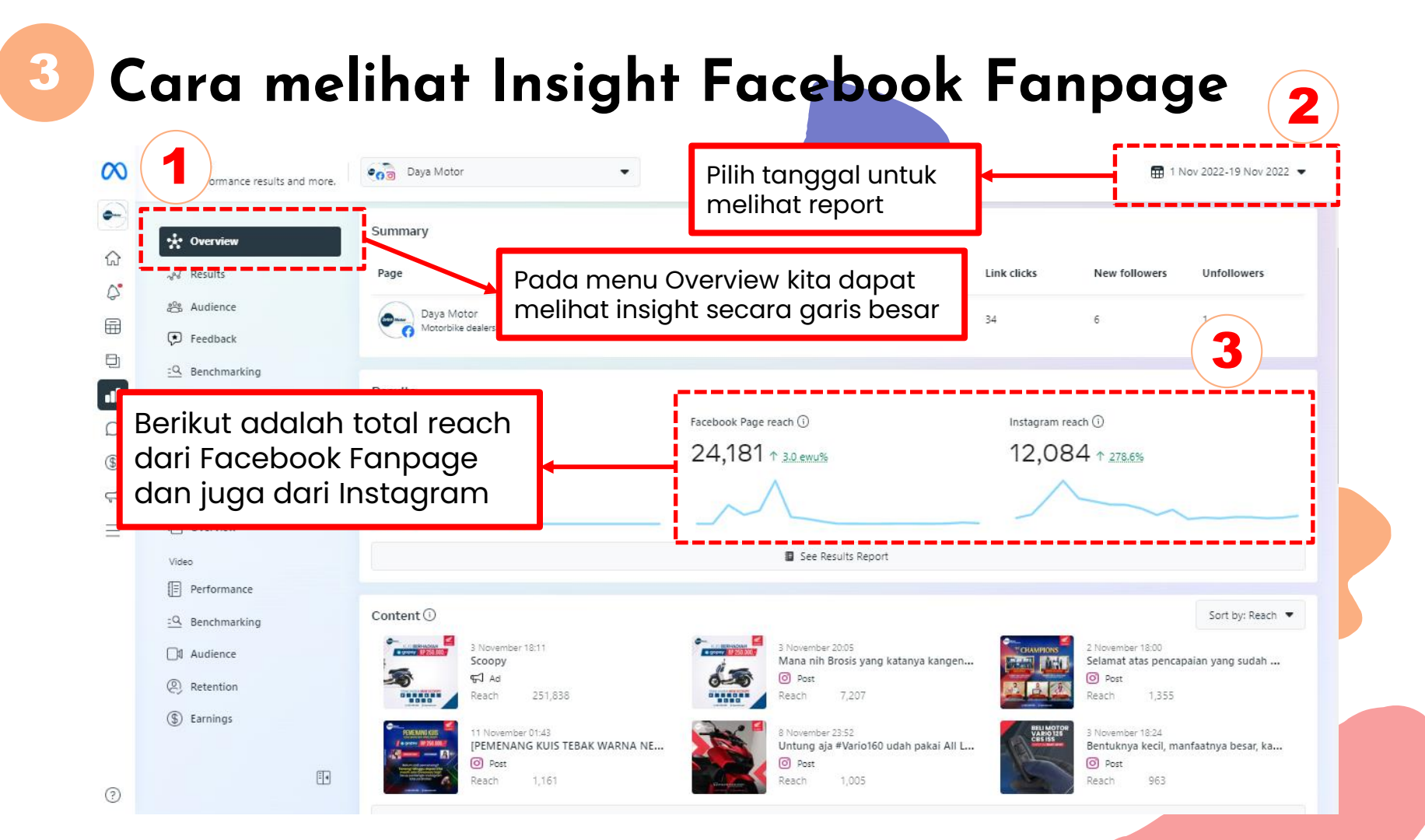

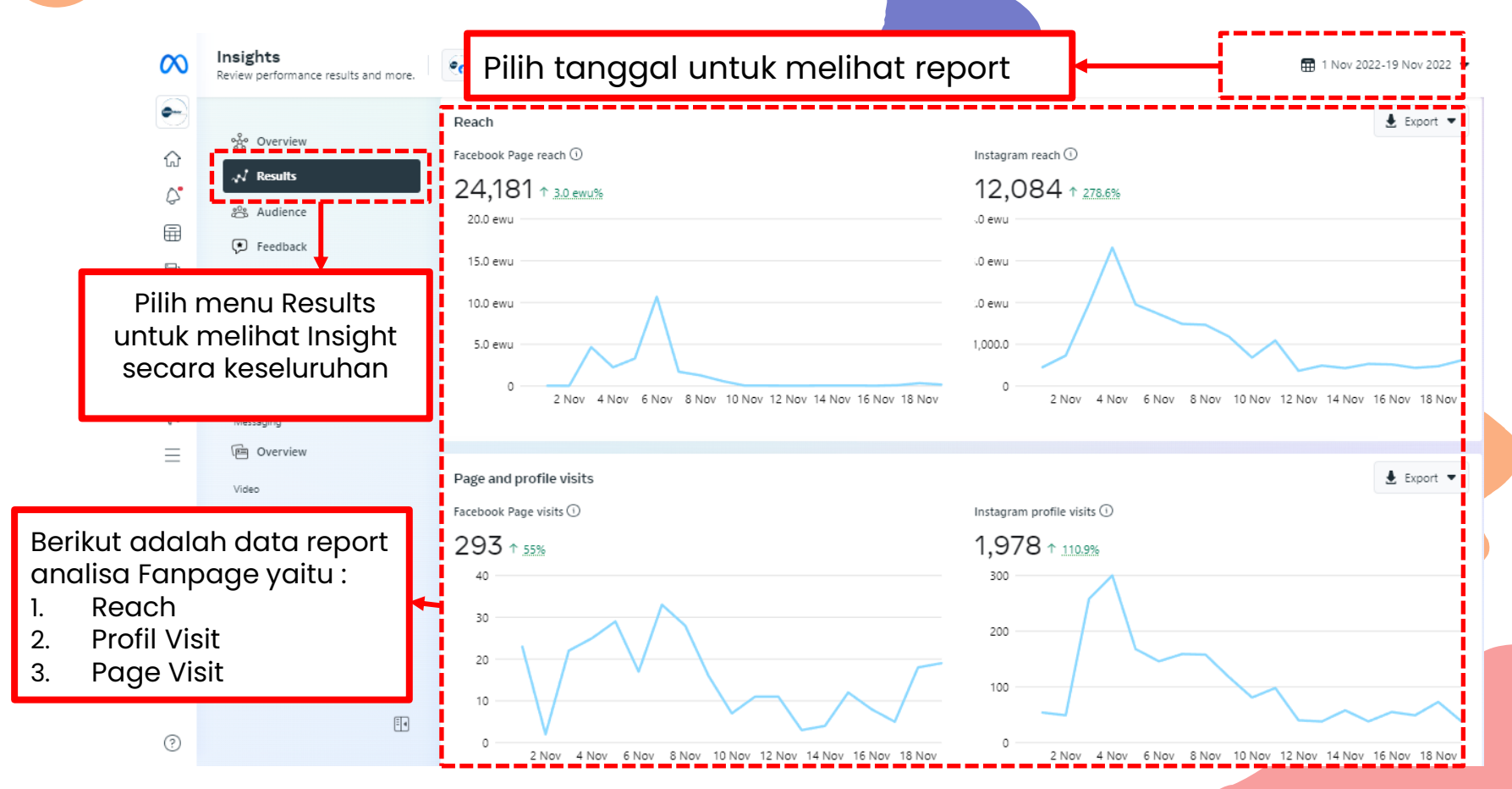

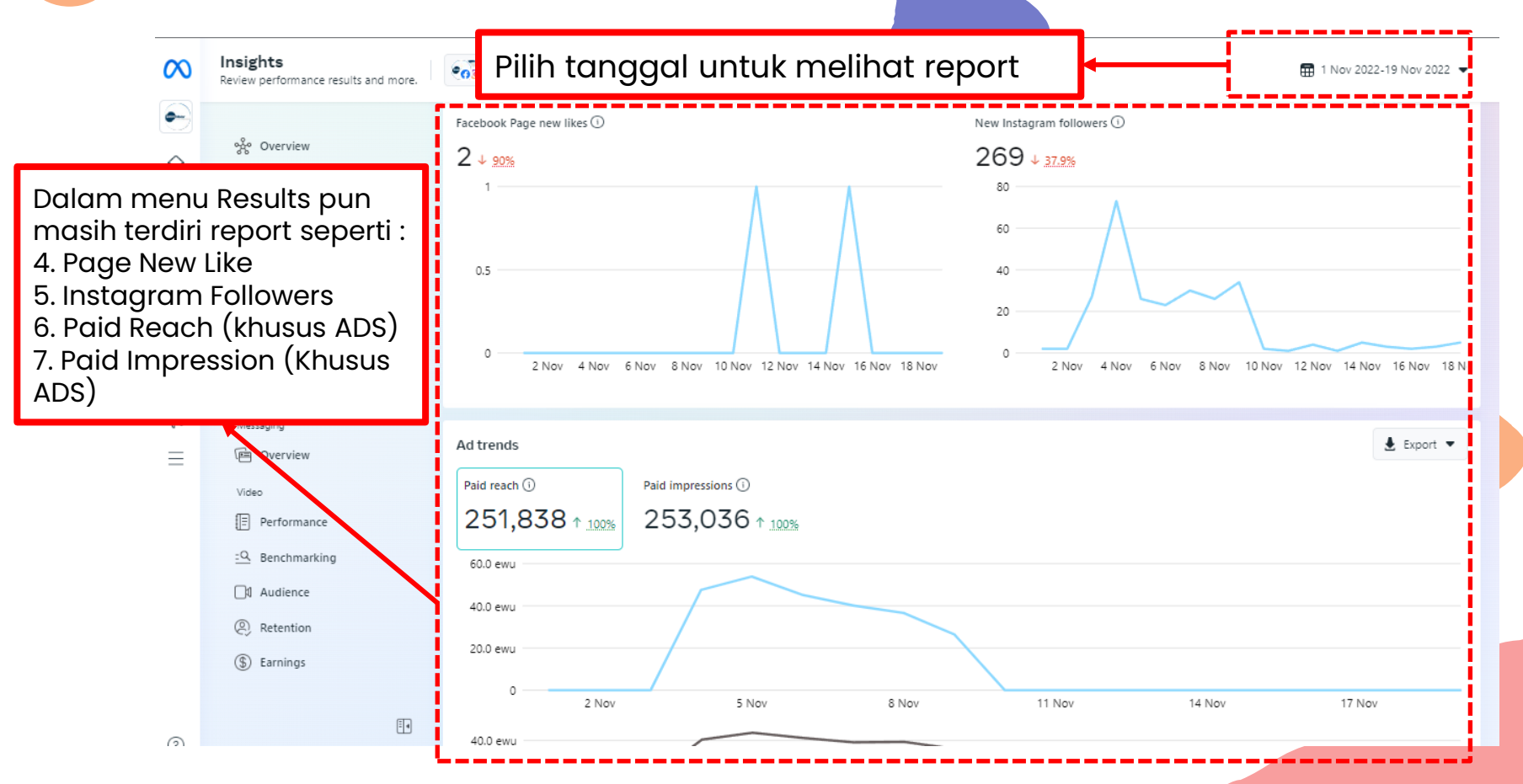

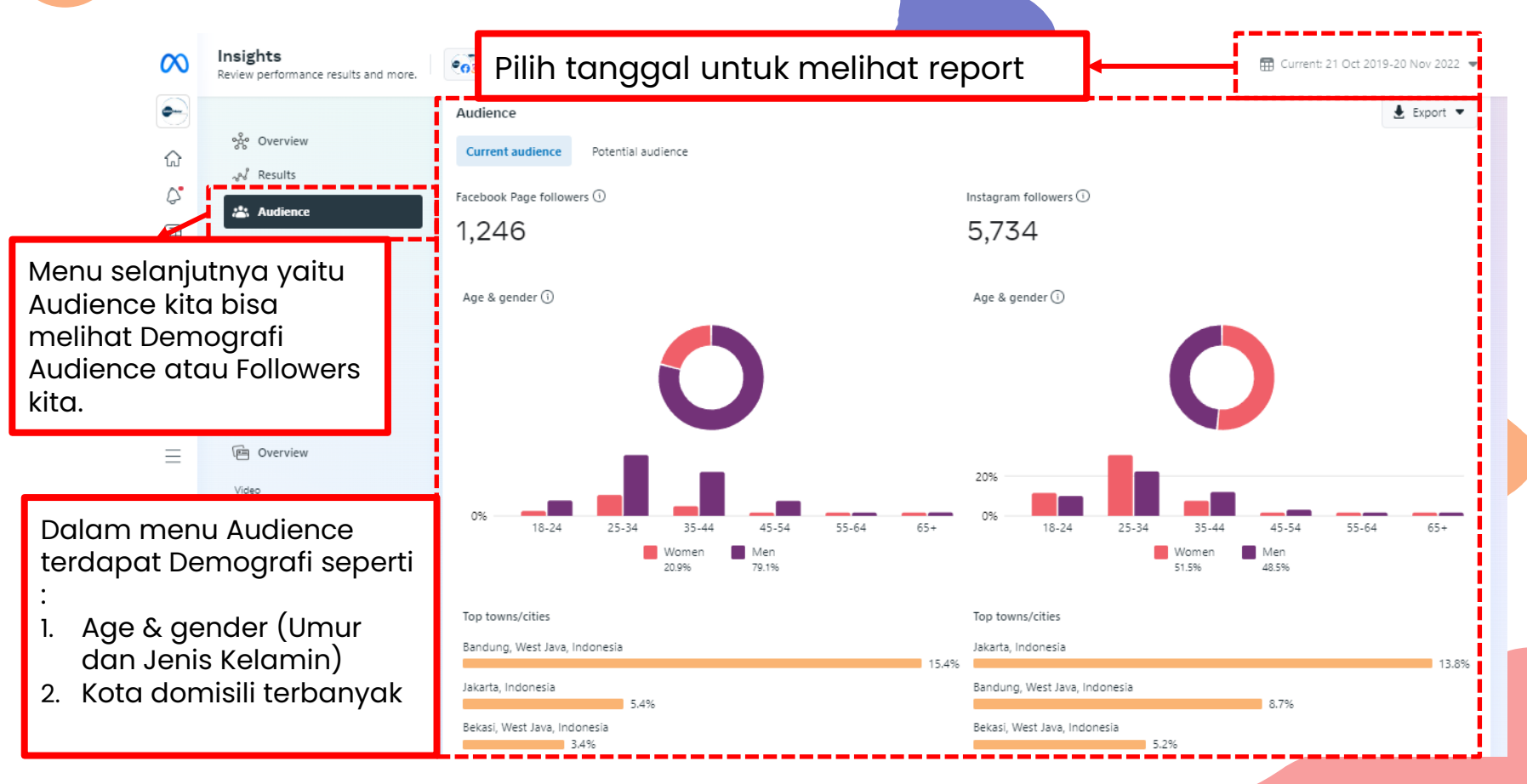

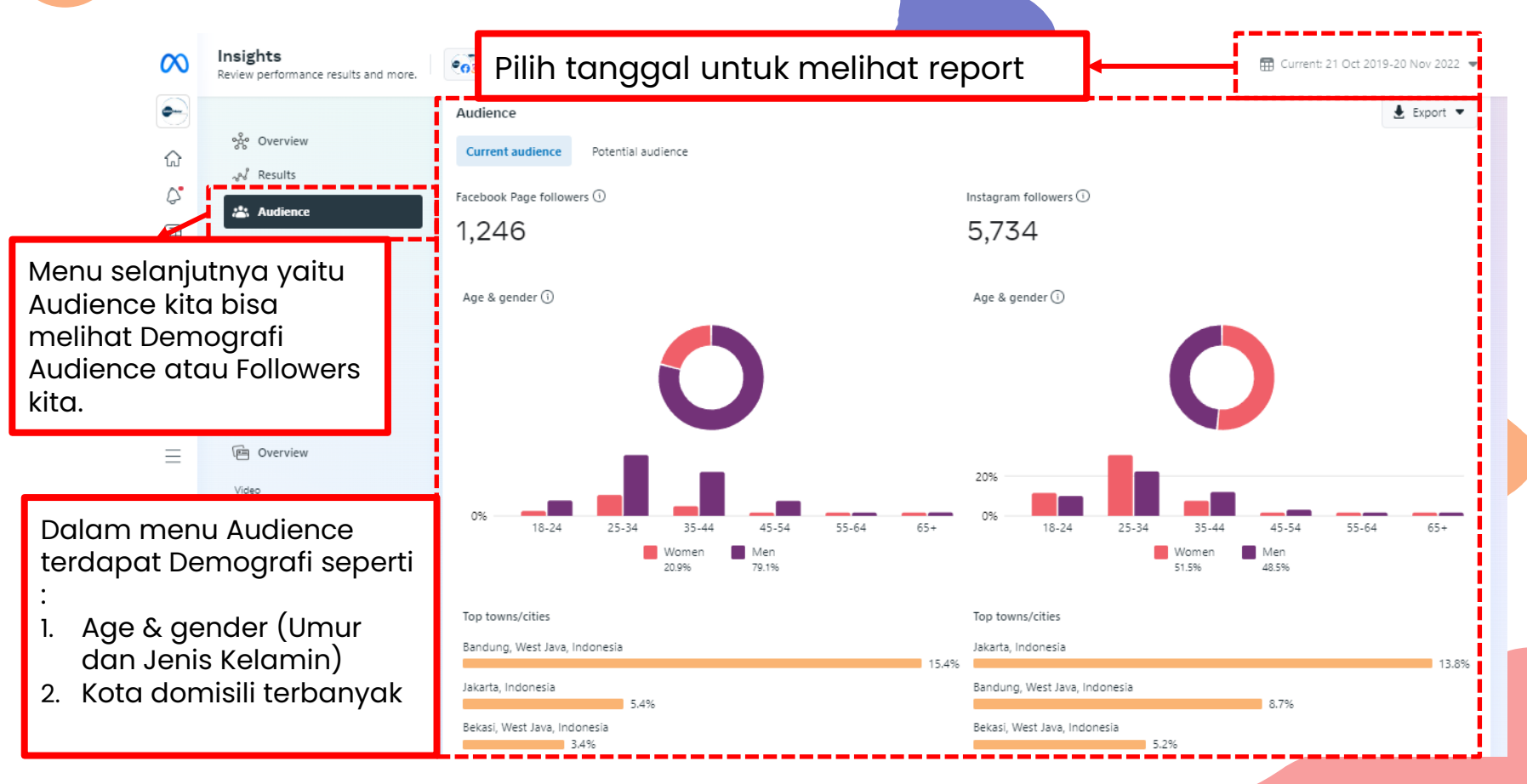

## **CONTENT ANALIST**

Cara melihat content yang efektif.

#### Cara melihat Overview Content

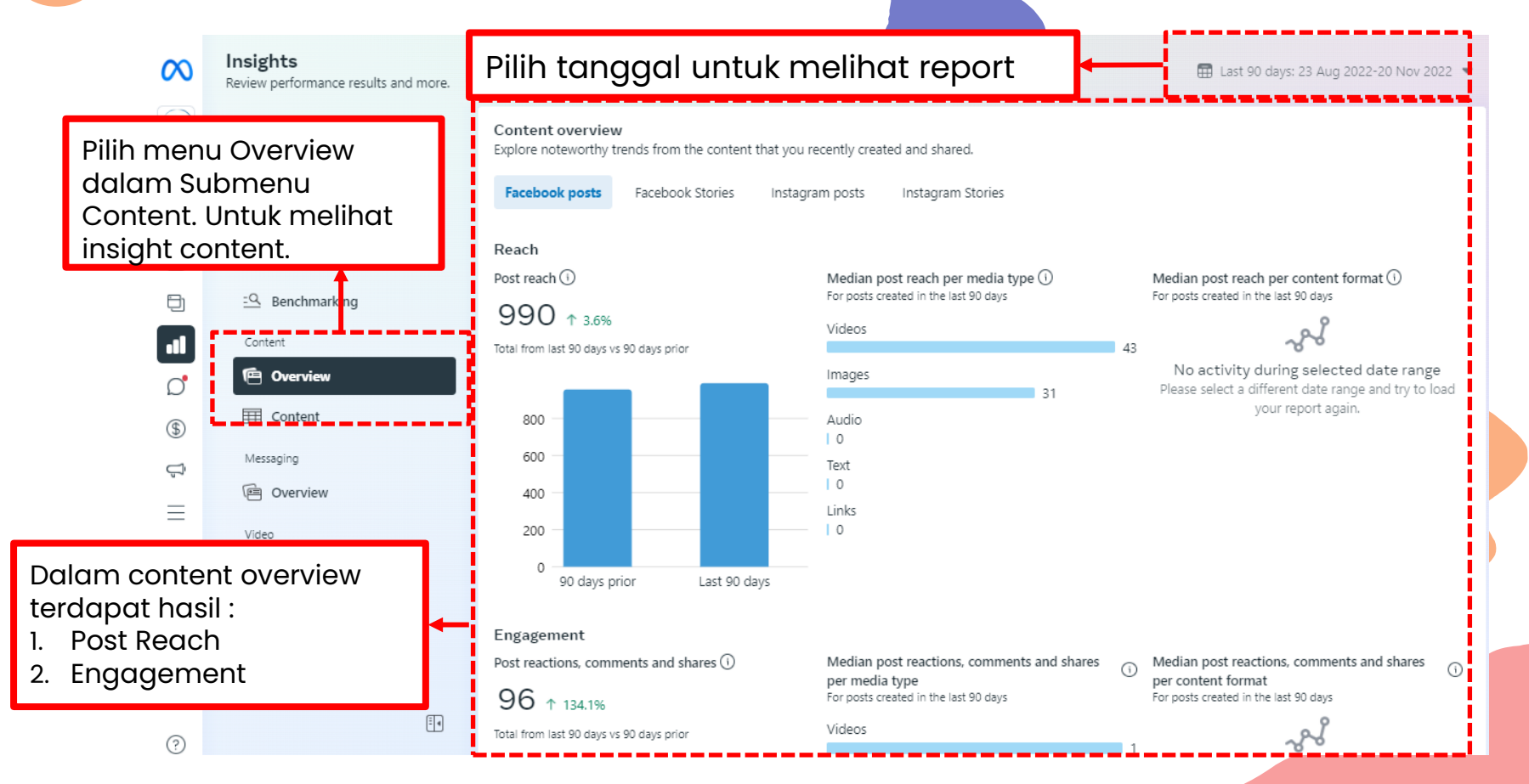

#### Cara melihat Overview Content

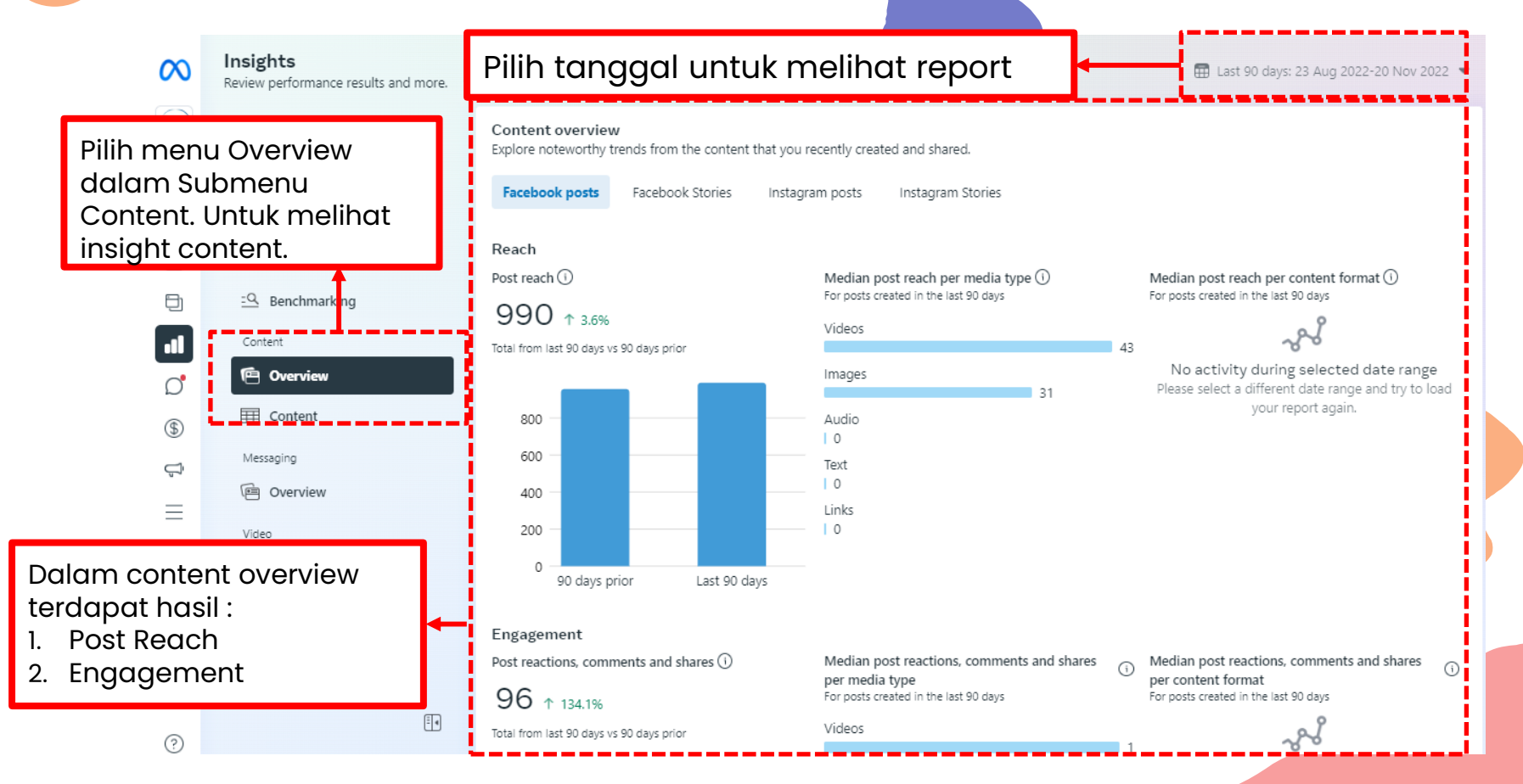

#### Cara melihat Overview Content

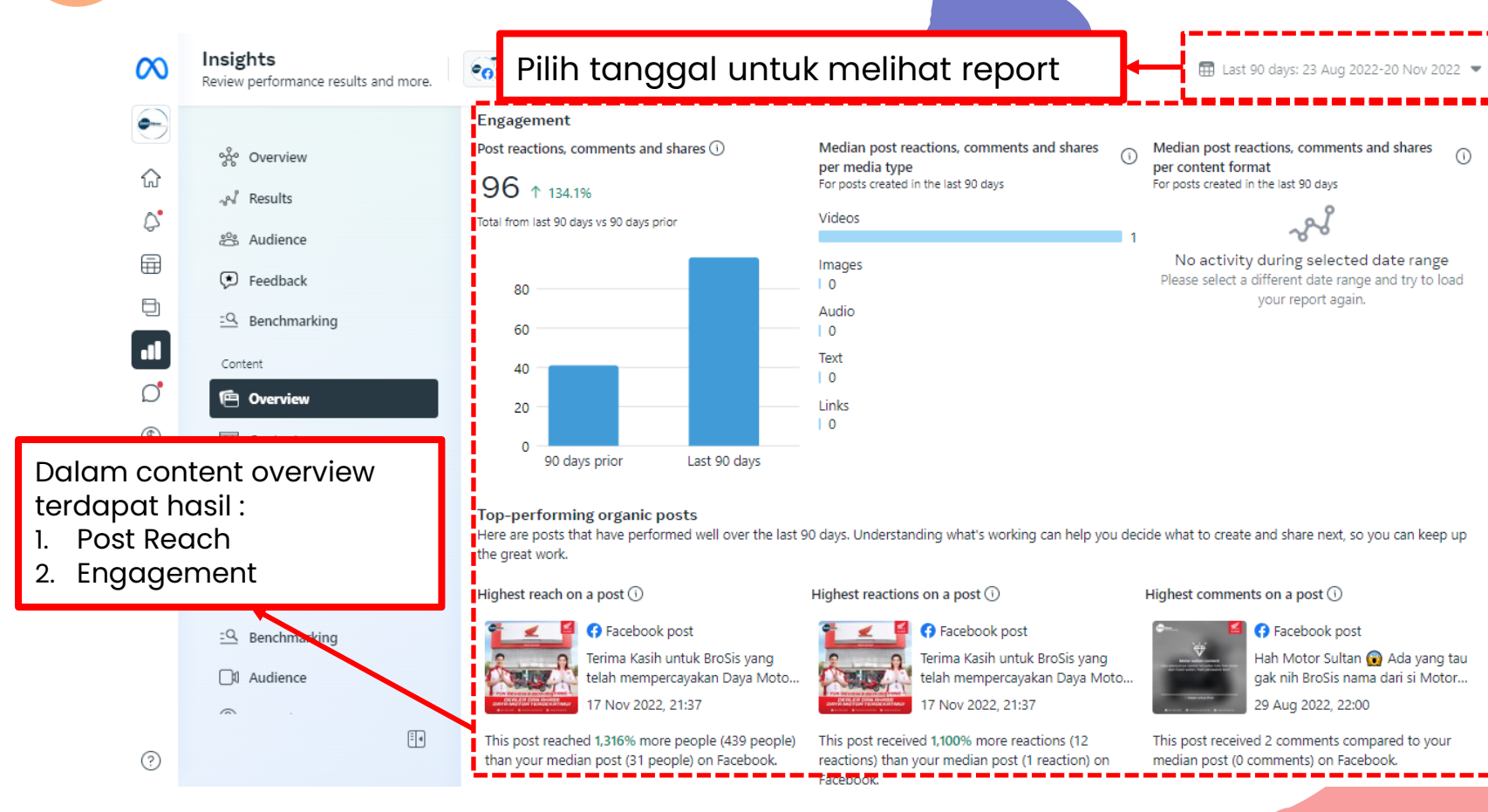

## THANKS

#### Does anyone have any questions?

aprilia.gozali@daya-motor.com 0851-5612-6219 www.daya-motor.com

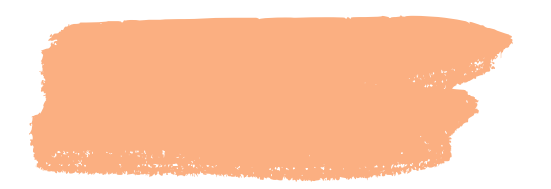

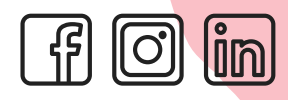

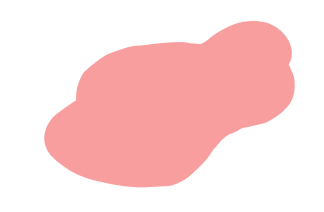